All Places > Find Answers > Canvas Guides > Documents

Log in to create and rate content, and to follow, bookmark, and share content with other members.

# How do I create extra assignment columns for nonsubmission assignments in the Gradebook?

Document created by Canvas Doc Team 😡 on Jul 18, 2015 • Last modified by Canvas Doc Team 😡 on Jul 9, 2016

Like • 0 Comment • 0

Columns in the Gradebook are only created by adding an assignment in Canvas. If you need to create a column in the Gradebook to use for manual grading, you can create a No Submission or On Paper assignment.

*No Submission* assignments are when you do not want students to submit an assignment in Canvas. This assignment type can be used to create extra columns in the Gradebook, create an assignment that involves multiple scores, or give extra credit.

*On Paper* assignments are when you want students to submit an assignment to you but not through Canvas. This assignment type applies to traditional face-to-face courses or hybrid courses when you want the assignment turned in during class, but you still want to create a column in the Canvas Gradebook for grading purposes. When student view the assignment, they see a *Submitting: on paper* notice.

To create multiple columns at once, you can upload changes to the Gradebook.

**Note:** The Gradebook only shows published, graded assignments, so **Not Graded assignment types** will not appear.

#### **Open Assignments**

| Home          |   |
|---------------|---|
| Announcements |   |
| Assignments   |   |
| Discussions   |   |
| Modules       |   |
| Grades        |   |
| People        |   |
| Pages         |   |
|               | - |

In Course Navigation, click the Assignments link.

### Add Assignment

| Search for Assignment | + Group | + Assignment | \$ |
|-----------------------|---------|--------------|----|
|                       |         |              |    |

Click the Add Assignment button.

### **Enter Assignment Details**

| Assignment Name               |                                                       |
|-------------------------------|-------------------------------------------------------|
| B / ⊻ <u>A</u> ▼<br>⊞ ▼ & ※ ⊑ | $ \begin{array}{cccccccccccccccccccccccccccccccccccc$ |
| 2                             |                                                       |
| 3 Points                      |                                                       |
| Assignment Group              | Assignments                                           |
| Display Grade as              | Points \$                                             |
| Submission Type               | Online \$                                             |

Enter a name [1] and description [2] for your assignment, as well as any other assignment details [3].

**Note**: No Submission and On Paper assignments still appear to students on their Assignments page. To avoid confusion, it is best to make a note in the description about the assignment so students will know whether or not a submission is required and if so, how they are supposed to submit it.

### Set Submission Type

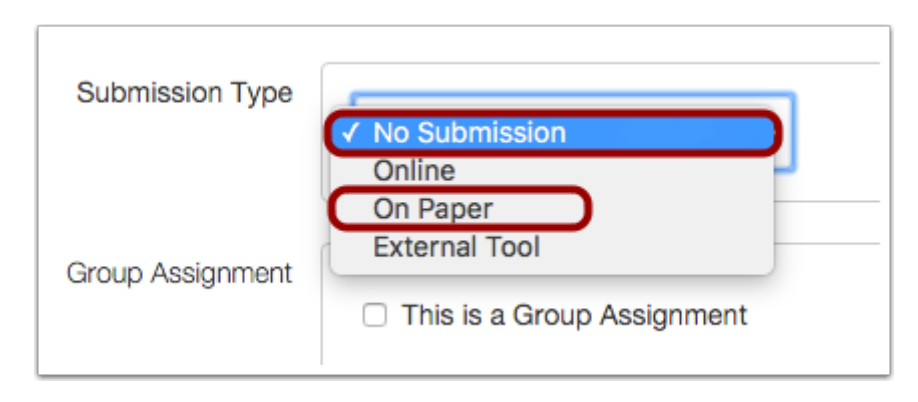

In the Submission Type drop-down menu, select the No Submission option or On Paper option.

### Save and Publish

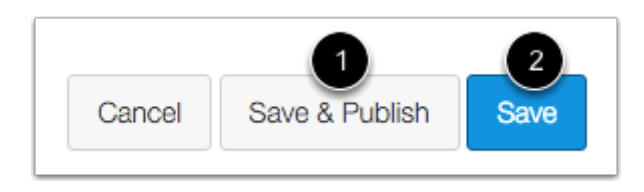

If you are ready to publish your assignment, click the **Save & Publish** button [1]. If you want to create a draft of your assignment and publish it later, click the **Save** button [2].

**Note:** Assignments do not appear in the Gradebook until they are published.

#### **View Gradebook**

| Home                               |
|------------------------------------|
| Announcements                      |
| Assignments                        |
| Discussions                        |
| Modules                            |
|                                    |
| Grades                             |
| Grades<br>People                   |
| Grades<br>People<br>Pages          |
| Grades<br>People<br>Pages<br>Files |

In Course Navigation, click the Grades link.

## View Assignment Column

| Student Name                          | Secondary ID       | Points for Peer Review<br>Out of 15 |
|---------------------------------------|--------------------|-------------------------------------|
| Emily Boone<br>History 101            | emily.boone.canvas | -                                   |
| Hax Johnson History 101               | max.johnson.canva  | -                                   |
| Joe Rogers<br>History 101             | joe.rogers.canvas@ | -                                   |
| Nora Sanderson<br>History 101         | nora.sanderson.car | -                                   |
| Jane Smith<br>History 101             | jane.smith.canvas@ | -                                   |
| Test Student<br>History 101 , History | 4037fb8957134cf4   | -                                   |

View your assignment in the Gradebook.

#### **Student View**

| Points for Peer Review                                                      |                                                                                               |  |  |
|-----------------------------------------------------------------------------|-----------------------------------------------------------------------------------------------|--|--|
| Due Monday by 11:59pm                                                       | Points 15                                                                                     |  |  |
| This assignment is a placeholder for<br>complete the Peer Review Assignment | or points awarded for the peer review assignment. To get points for this assignment,<br>nent. |  |  |

When students view the assignment, they will not see the Submit Assignment button. They can view the details and point value for the assignment.

| Points for Peer Rev                                                     | Points 15                   | Submitting on paper         |                                    |
|-------------------------------------------------------------------------|-----------------------------|-----------------------------|------------------------------------|
| his assignment is a placeholder for complete the Peer Review Assignment | pr points awarded for nent. | the peer review assignment. | To get points for this assignment, |

**Note:** On Paper assignments also show **Submitting: on paper** to help students identify the submission preference.